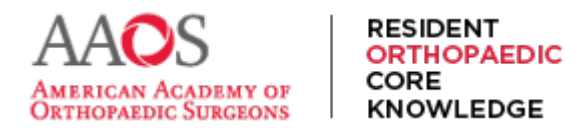

### **Block Scheduling**

ROCK subscribers have access to Study Schedules. These are schedules containing weekly study assignments for residents.

The default study schedule does not contain any blocks or groups of assignments. However, program directors and program coordinators may create these groups or blocks to enable easier resequencing of the schedule.

To create a group or block of assignments and a study schedule, from the main navigation menu, select Study Schedule.

|                                                      |                            |                                     |          |                     |                 | ☆ ♪       | 2      |
|------------------------------------------------------|----------------------------|-------------------------------------|----------|---------------------|-----------------|-----------|--------|
| RESIDENT<br>ORTHOPAEDIC<br>CORE<br>CORE<br>KNOWLEDCC | TUDY<br>CHEDULE            | ADDITIONAL<br>ASSIGNMENTS           | RESSTUDY | STUDY<br>MATERIAL 🔻 | ABOUT<br>ROCK 👻 | Q         | ĉ      |
| My Dashboa                                           | rd                         |                                     |          |                     |                 |           |        |
|                                                      |                            |                                     | Hel      | lo, ROCK Progra     | am Director II  | I, FAAOS  | , FACS |
| Study Material                                       | Repo                       | orts                                | Hel      | lo, ROCK Progra     | am Director II  | I, FAAOS  | , FACS |
| Study Material<br>Table of Contents                  | <b>Repo</b><br>Perform     | orts<br>mance Dashboard             | Hel      | llo, ROCK Progra    | am Director II  | II, FAAOS | , FACS |
| Study Material<br>Table of Contents<br>Chapters      | Repo<br>Perform<br>Program | orts<br>mance Dashboard<br>m Roster | Hel      | llo, ROCK Progra    | am Director II  | I, FAAOS  | , FACS |

Next, select the Study Cycle and Study Schedule to be grouped or blocked. Then select Edit Schedule.

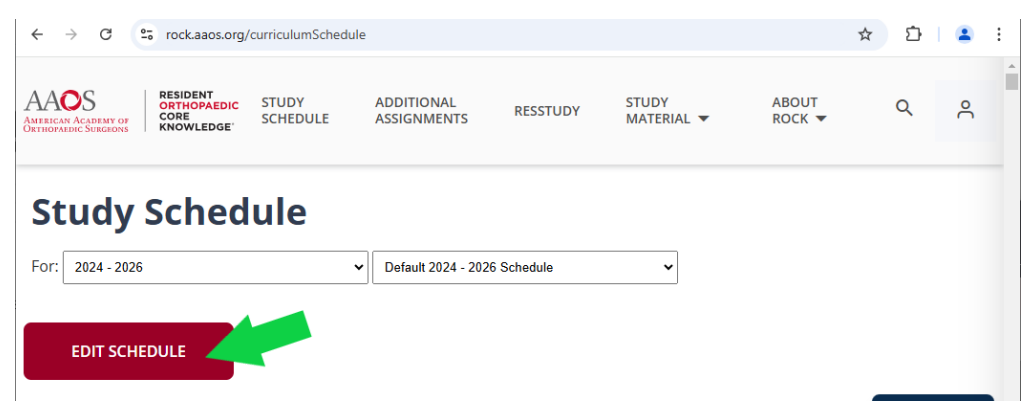

This page displays the Study Schedule. Within this page, a block or group may be created. To do so, select a week and click the "+" icon to the right of the title of one week's assignment.

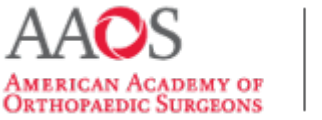

#### RESIDENT ORTHOPAEDIC CORE KNOWLEDGE

# **USER GUIDE**

| Weeks 51-60   |                         |                                                           |      |
|---------------|-------------------------|-----------------------------------------------------------|------|
| Weeks 61-70   | Week 21 (Nov, 19, 2023) | Hip & Knee   Knee 1                                       | EL × |
| Weeks 71-80   |                         |                                                           | {"}- |
| Weeks 81-90   | Week 22 (Nov, 26, 2023) | Hip & Knee   Knee 2 + Revision TKA 1                      | ±Χ   |
| Weeks 91-100  | Week 22 (Dec 02 2022)   | Min B. Vanna I. Devicing TVA 3 a Complications (Bas TVA 1 |      |
| Weeks 101-104 | week 23 (Dec, 03, 2023) | hip a knee   Kevsion I KA 2 * Complications After I KA 1  |      |
|               | Week 24 (Dec, 10, 2023) | Hip & Knee   Complications After TKA 2                    | ±×   |
|               | Week 35 (Dec 17 2022)   | former blad date i d'anne i blad al baser and             |      |

This enables an option to add a title for this new block. Enter a preferred title.

| Weeks 61-70                 |                         | New Block                                                 |   |
|-----------------------------|-------------------------|-----------------------------------------------------------|---|
| Weeks 81-90<br>Weeks 91-100 | Week 21 (Nov, 19, 202)  | Hip & Knee   Knee 1                                       | × |
| Weeks 101-104               | Week 22 (Nov, 26, 2023) | Hip & Knee   Knee 2 + Revision TKA 1                      | ŧ |
|                             | Week 23 (Dec, 03, 2023) | Hip & Knee   Revision TKA 2 + Complications After TKA 1   | + |
|                             | Week 24 (Dec, 10, 2023) | Hip & Knee   Complications After TKA 2                    | ÷ |
|                             | Week 25 (Dec, 17, 2023) | Sports Medicine   General Principles + Medical Aspects of | + |

After entering the title of the block, a box forms around the new potential grouping.

To add Weekly Assignments to this block or group, hover over a Weekly Assignment's title and drag and drop it into the outlined box or group.

| Jump To       | Week 18 (Oct, 29, 2023) | Trauma   Femoral Shaft & Distal Femur Fractures + Knee<br>Dislocations & Patellar Fractures + Tiblal Plateau & Tiblal-<br>Elbular Shaft Fractures 1 | ×  |
|---------------|-------------------------|----------------------------------------------------------------------------------------------------|----|
| Weeks 1-10    |                         |                                                                                                    |    |
| Weeks 11-20   | Week 19 (Nov, 05, 2023) | Trauma   Foot Trauma 2                                                                                                    | ×  |
| Weeks 21-30   |                         |                                                                                                    |    |
| Weeks 31-40   | Week 20 (Nov, 12, 2023) | Trauma   Tibiai Plateau & Tibiai-Fibular Shaft Fractures 2 +                                                                                        | ×  |
| Weeks 41-50   |                         | Anne a five Pleville Pleville Pour freune f                                                                                                    |    |
| Weeks 51-60   |                         |                                                                                                    |    |
| Weeks 61-70   |                         | Block 1 of HK                                                                                                    | 10 |
| Weeks 71-80   |                         |                                                                                                    |    |
| Weeks 81-90   | Week 21 (Nov, 19, 2023) | Hip & Knee   Knee 1                                                                                                    | ×  |
| Weeks 91-100  |                         | N                                                                                                    |    |
| Weeks 101-104 |                         | ht.                                                                                                    |    |
|               | Week 22 (Nov, 26, 2023) | Hip & Knee   Knee 2 + Revision TKA 1                                                                                                    | Ξ× |
|               | Week 23 (Dec, 03, 2023) | Hip & Knee   Revision TKA 2 + Complications After TKA 1                                                                                             | ÷× |
|               |                         |                                                                                                    |    |

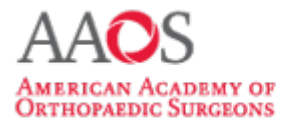

#### RESIDENT ORTHOPAEDIC CORE KNOWLEDGE

# **USER GUIDE**

| ump To                        | Week 18 (Oct, 29, 2023) | Trauma   Femoral Shaft & Distal Femur Fractures + Knee<br>Dislocations & Patellar Fractures + Tibial Plateau & Tibial-<br>Fibular Shaft Fractures 1 | ×   |
|-------------------------------|-------------------------|----------------------------------------------------------------------------------------------------|-----|
| Weeks 11-20                   | Week 19 (Nov, 05, 2023) | Trauma   Foos Trauma 2                                                                                                    | ×   |
| Weeks 21-30<br>Weeks 31-40    | Week 20 (Nov, 12, 2023) | Trauma   Tibial Plateau & Tibial-Fibular Shaft Fractures 2 +<br>Ankle & Tibial Plateau & Tibial Fibular Shaft Fractures 1                           | ×   |
| Weeks 41-50<br>Weeks 51-60    |                         |                                                                                                    |     |
| Weeks 61-70<br>Weeks 71-80    |                         | Block 1 of HK                                                                                                    | / 🗉 |
| Weeks 81-90                   | Week 21 (Nov, 19, 2023) | Hip & Knee   Knee 1                                                                                                    | ×   |
| Weeks 91-100<br>Weeks 101-104 | Week 22 (Nov, 26, 2023) | Hip & Knee   Knee 2 + Revision TKA 1                                                                                                    | ×   |
|                               | Week 23 (Dec, 03, 2023) | Hip & Knee   Revision TKA Complications After TKA 1                                                                                                 | ±×  |
|                               | Week 24 (Dec, 10, 2023) | Hip & Knee   Complications After TKA 2                                                                                                    | ±Χ  |

Once the block or group has been created, it may be resequenced within itself by dragging and dropping the Weekly Assignments within the group box.

| Imp To        | Week 18 (Oct, 29, 2023)                            | Trauma   Femoral Shaft & Distal Femur Fractures + Knee<br>Dislocations & Patellar Fractures + Tibial Plateau & Tibial-<br>Fibular Shaft Fractures 1 | ×  |
|---------------|----------------------------------------------------|----------------------------------------------------------------------------------------------------|----|
| Weeks 11-20   | Week 19 (Nov, 05, 2023)                            | Trauma   Foot Trauma 2                                                                                                    | ×  |
| Weeks 21-30   |                                                    |                                                                                                    |    |
| Weeks 31-40   | Week 20 (Nov, 12, 2023)                            | Trauma   Tibial Plateau & Tibial-Fibular Shaft Fractures 2 +<br>Ankle & Tibial Plateau Fractures + Foot Trauma 1                                    | ×  |
| Weeks 41-50   |                                                    |                                                                                                    |    |
| Weeks 51-60   |                                                    |                                                                                                    |    |
| Weeks 61-70   |                                                    | Block 1 of HK                                                                                                    | 10 |
| Weeks 71-80   |                                                    |                                                                                                    |    |
| Weeks 81-90   | Week 21 (Nov, 19, 2023)                            | Hip & Knee   Knee 1                                                                                                    | ×  |
| Weeks 91-100  | Week 22 (Nov, 26, 2023)                            | Hip & Knee   Knee 2 + Revision TKA 1                                                                                                    | ×  |
| Weeks 101-104 |                                                    |                                                                                                    |    |
|               |                                                    |                                                                                                    |    |
|               | Week 23 (Dec, 03, 2023)                            | Hip & Knee   Revision TKA 2 + Complications After TKA 1                                                                                             | ×  |
|               | Week 23 (Dec, 03, 2023)<br>Week 24 (Dec, 10, 2023) | Hip & Knee   Revision TKA 2 + Complications After TKA 1 Hip & Knee   Complications After TKA 2                                                      | ×  |

Once one is finished creating and arranging the block or group, click Save and Return to save this new block or group into the Study Schedule.

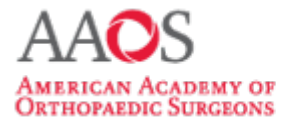

#### RESIDENT ORTHOPAEDIC CORE KNOWLEDGE

# **USER GUIDE**

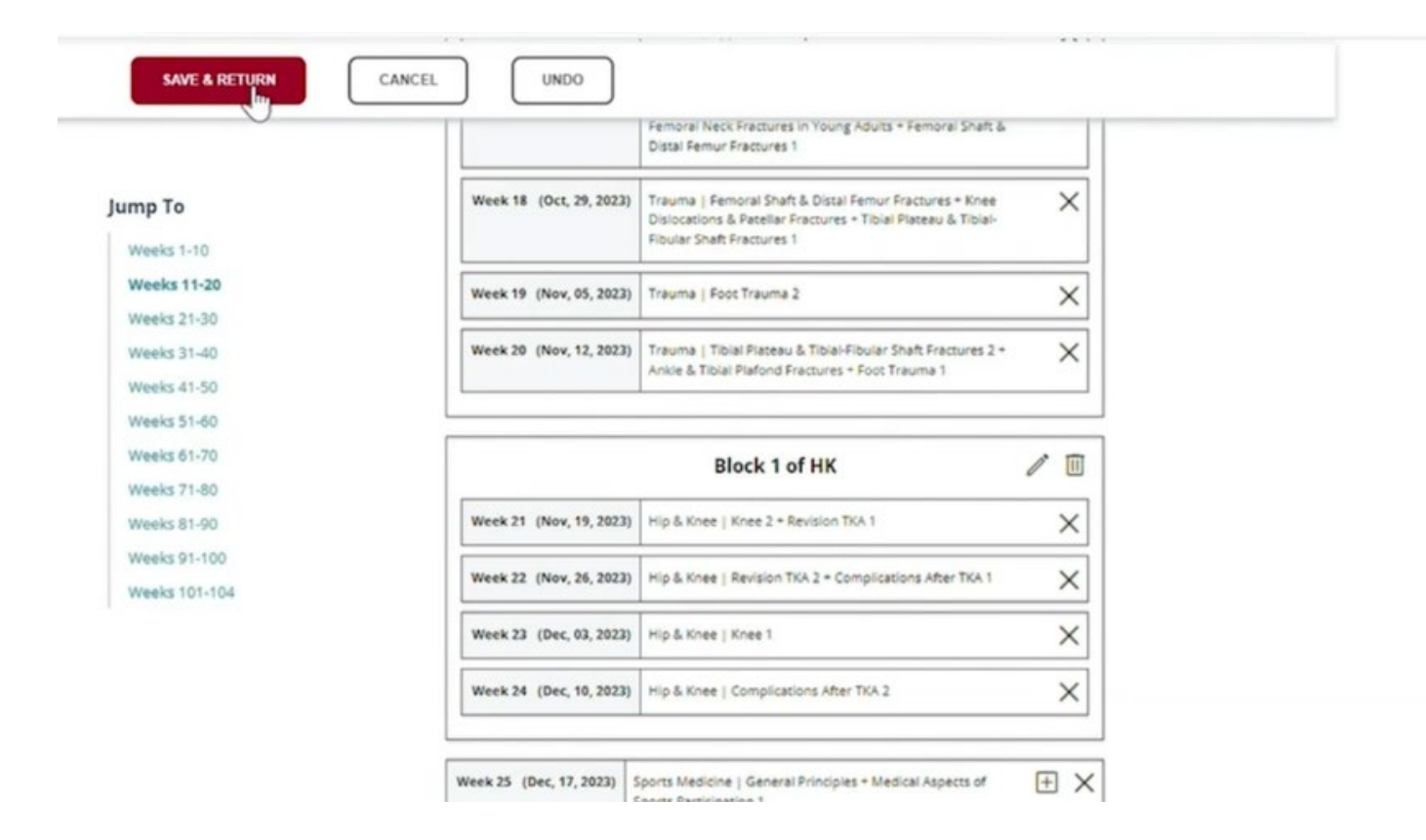

A notification will inform you that this change will be applied to the Study Schedule for Program Directors and Coordinators, as well as residents to whom the Study Schedule is assigned.

|                            |                            | Femoral Neck Fractures in Young Adults + Femoral Shaft &<br>Distal Femur Fractures 1                                                                |    |
|----------------------------|----------------------------|----------------------------------------------------------------------------------------------------|----|
| Jump To                    | Week 18 (Oct, 29, 2023)    | Trauma   Femoral Shaft & Distal Femur Fractures + Knee<br>Dislocations & Patellar Fractures + Tiblel Plateau & Tiblel-<br>Fibular Shaft Fractures 1 | ×  |
| Weeks 11-20                | Week 19 (Nov, 05, 2023)    | Trauma   Foot Trauma 2                                                                                                    | ×  |
| Weeks 31-40                | Week 20 (Nov, 12, 2023)    | Trauma   Tiblal Placeau & Tiblal-Fibular Shaft Fractures 2 +<br>Anide & Tiblal Placeau Fractures + Foot Trauma 1                                    | ×  |
| Weeks 41-50<br>Weeks 51-60 |                            |                                                                                                    |    |
| Weeks 61-70                | Customized Sche            | dule                                                                                                    | ×  |
| Weeks 71-80                | custonnized sene           | uule                                                                                                    |    |
| Weeks 81-90                | You have customized your s | schedule. Selecting "OK" will apply any change                                                                                                    | es |
| Weeks 91-100               | you have made.             |                                                                                                    |    |
|                            |                            | PAGE                                                                                                    |    |

Select OK now that group or blocking has been saved.

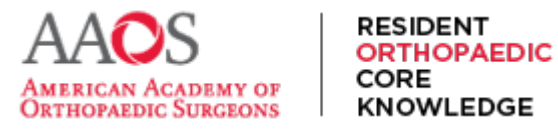

#### **USER GUIDE**

After grouping or blocking Weekly Assignments in a Study Schedule, additional customization options include modifying the chapters assigned per weekly assignment, resequencing assignments, or cloning the study schedule to create a new iteration.

Remember, a Study Schedule must be <u>assigned</u> by Program Directors or Coordinators and of the current year or Study Cycle for residents to see it and receive Weekly Assignments.